# U盘更新BIOS教程

第一步:

1. 使用一个8G以上的U盘,U盘格式必须为FAT32格式。 提示:右键单击U盘图标并选择属性即可查看U盘格式。

| 🖕 U 盘 (E:) 属性 |       |         |           |     |         | $\times$ |
|---------------|-------|---------|-----------|-----|---------|----------|
| 常规 工具         | 硬件    | 共享 Re   | adyBoost  | 自定义 |         |          |
|               |       |         |           |     |         | _        |
|               |       |         |           |     |         |          |
| 类型:           | U盘    |         |           |     |         |          |
| 文件系统:         | FAT32 |         |           |     |         |          |
| 已用空间:         |       |         | 65,536字   | 节   | 64.0 KB |          |
| 可用空间:         |       | 31,440, | 420,864 字 | 节   | 29.2 GB |          |
| 容量:           |       | 31,440, | 486,400 字 | 节   | 29.2 GB |          |
|               |       | C       |           |     |         |          |
|               |       | 驱动      | 器 E:      |     |         |          |
|               |       |         |           |     |         |          |
|               |       |         |           |     |         |          |
|               |       |         |           |     |         |          |
|               |       |         |           |     |         |          |
|               |       |         |           |     |         |          |

第二步:

- 1. 先将EFI文件拷贝至U盘首页;
- 2. 再将BIOS与工具文件拷贝至U盘首页。

| ← → ~ ↑ 🔷 > 此电脑 > U 盘 (E:) |                                                                                                    |                 |        | ٽ ~       |
|----------------------------|----------------------------------------------------------------------------------------------------|-----------------|--------|-----------|
| 🛨 快谏访问                     | 名称 ^                                                                                                    | 修改日期            | 类型     | 大小        |
| Pr Doutor S                | 📜 EFI                                                                                                    | 2023/6/8 20:37  | 文件夹    |           |
| ● WPS云盘                    | AfuEfix64.efi                                                                                                    | 2023/4/18 11:16 | EFI 文件 | 615 KB    |
| OneDrive - WESION          | and the second second s | 2023/9/16 11:25 | NSH 文件 | 1 KB      |
|                            | mind-bios-v1.0-230915.bin                                                                                                    | 2023/9/15 12:10 | BIN 文件 | 32,768 KB |
| 🧢 此电脑                      |                                                                                                    |                 |        |           |
| 🧊 3D 对象                    |                                                                                                    |                 |        |           |
| 🧱 视频                       |                                                                                                    |                 |        |           |
| ▶ 图片                       |                                                                                                    |                 |        |           |
| 🖹 文档                       |                                                                                                    |                 |        |           |
| ➡ 下载                       |                                                                                                    |                 |        |           |
| ♪ 音乐                       |                                                                                                    |                 |        |           |
| 🗖 桌面                       |                                                                                                    |                 |        |           |
| 达 本地磁盘 (C:)                |                                                                                                    |                 |        |           |
| 🥪 新加卷 (D:)                 |                                                                                                    |                 |        |           |
| U 盘 (E:)                   |                                                                                                    |                 |        |           |
| 🥪 U 盘 (E:)                 |                                                                                                    |                 |        |           |
| 🧼 网络                       |                                                                                                    |                 |        |           |
|                            |                                                                                                    |                 |        |           |
|                            |                                                                                                    |                 |        |           |

#### 第三步:

1. 重启电脑后按下F7;

2. 在启动菜单中,选择U盘设备,确认进入U盘引导安装系统。

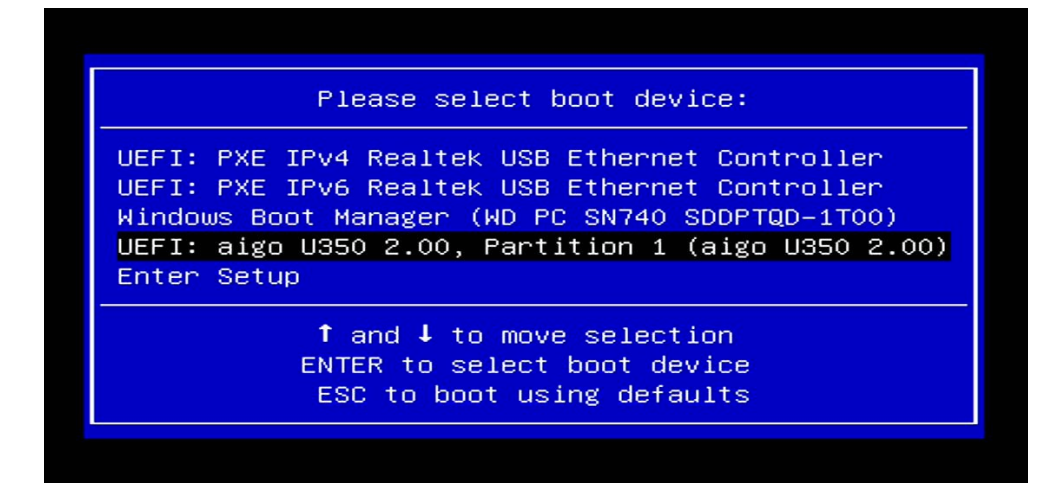

#### 第四步:

1. 进入shell菜单后, 输入命令"fs3:", 然后单击回车键确认。

提示: 请根据实际情况, 输入相应的命令来读取您的U盘。例如, 如果您的U 盘在fs0:、fs1:、fs2:等位置, 请逐一尝试直至找到您的U盘。

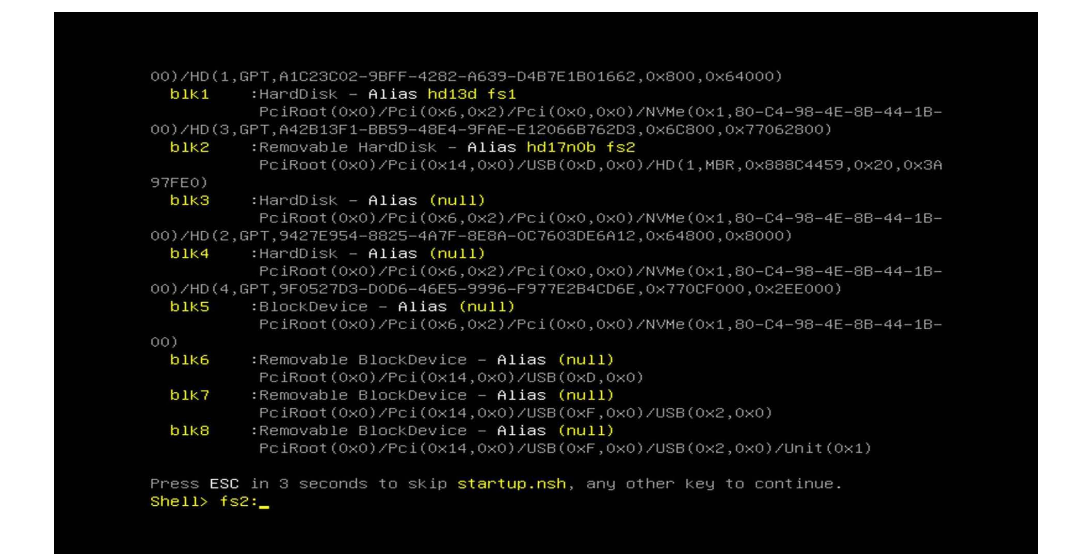

### 第五步:

1. 输入命令"dir",然后单击回车键确认,此时屏幕上会显示BIOS文件与执行工具。

| b1k5                                                                                               | :BlockDevi<br>PciRoot(0                                                       | ce – Alias (null)<br>x0)/Pci(0x6.0x2)/                                         | Poito                                  | x0.0x0)/N                                            | VMe(0                 | ×1.80-           | C4-98           | 3-4F- | 88-44 | -18- |
|----------------------------------------------------------------------------------------------------|-------------------------------------------------------------------------------|--------------------------------------------------------------------------------|----------------------------------------|------------------------------------------------------|-----------------------|------------------|-----------------|-------|-------|------|
| 00)                                                                                                |                                                                               |                                                                                |                                        |                                                      |                       |                  |                 |       |       |      |
| b1k6                                                                                               | Removable                                                                     | BlockDevice - Al                                                               | ias (                                  | nu11)                                                |                       |                  |                 |       |       |      |
|                                                                                                    | PciRoot(0                                                                     | x0)/Pci(0x14,0x0)                                                              | /USB(                                  | 0×D,0×0)                                             |                       |                  |                 |       |       |      |
| b1k7                                                                                               | :Removable                                                                    | BlockDevice - Al                                                               | ias (                                  | nu11)                                                |                       |                  |                 |       |       |      |
|                                                                                                    | PciRoot(0                                                                     | x0)/Pci(0x14,0x0)                                                              | /USB()                                 | 0xF,0x0)/1                                           | USB(0                 | x2,0x0           | ))              |       |       |      |
| b1k8                                                                                               | :Removable                                                                    | BlockDevice - Al                                                               | ias (                                  | nu11)                                                |                       |                  |                 |       |       |      |
|                                                                                                    | PriRoot(0                                                                     | x0)/Pci(0x14.0x0)                                                              | /USB(                                  | 0xE.0x0)/I                                           | usein                 | 09.000           | A 21163         |       |       |      |
| Press ESC<br>Shell> fs2<br>fs2:\> dir                                                              | in 5 secon<br>:                                                               | ds to skip <b>startı</b>                                                       | p.nsh                                  | , any oth                                            | er ke                 | y to (           | ontir           | ue.   | 1)    |      |
| Press ESC<br>Shell> fs2<br>fs2:\> dir<br>Directory                                                 | in 5 secon<br>:<br>of: fs2:\                                                  | ds to skip <b>start</b> u                                                      | p.nsh                                  | , any oth                                            | er ke                 | y to (           | ontir           | ue.   | 1)    |      |
| Press ESC<br>Shell> fs2<br>fs2:\> dir<br>Directory<br>12/08/23                                     | in 5 secon<br>:<br>of: <b>fs2:\</b><br>10:47a <                               | ds to skip <b>startu</b><br>DIR> 15,3                                          | p.nsh<br>84 E                          | , any oth                                            | er ke                 | y to (           | contin          | ue.   | 1)    |      |
| Press ESC<br>Shell> fs2<br>fs2:\> dir<br>Directory<br>12/08/23<br>04/18/23                         | in 5 secon<br>:<br>of: <b>fs2:\</b><br>10:47a <<br>11:16a                     | ds to skip <b>startu</b><br>DIR> 16,3<br>629,6                                 | p.nsh<br>84 E                          | , any oth<br>FI<br>fuEfix64.1                        | er ke                 | y to (           | contir          | ue.   | 1)    |      |
| Press ESC<br>Shell> fs2<br>fs2:\> dir<br>Directory<br>12/08/23<br>04/18/23<br>09/16/23             | in 5 secon<br>:<br>of: <b>fs2:\</b><br>10:47a <<br>11:16a<br>11:25a           | ds to skip <b>startu</b><br>DIR> 16,3<br>629,6                                 | 9.nsh<br>84 E<br>80 A<br>54 fl         | , any oth<br>FI<br>fuEfix64.4<br>b.nsh               | er ke<br>efi          | y to (           | ontin           | ıt(ox | 1)    |      |
| Press ESC<br>Shell> fs2<br>fs2:\> dir<br>Directory<br>12/08/23<br>04/18/23<br>09/16/23<br>09/15/23 | in 5 secon<br>;<br>of: <b>fs2:\</b><br>10:47a <<br>11:16a<br>11:25a<br>12:10p | ds to skip <b>startu</b><br>DIR> 16,3<br>629,6<br>33,554,4                     | 9.nsh<br>84 E<br>80 A<br>54 fl<br>32 m | , any oth<br>FI<br>fuEfix64.∩<br>b.nsh<br>ind−bios-∩ | er ke<br>efi<br>v1.0- | y to 0           | ontir;          | ıt(ox | 1)    |      |
| Press ESC<br>Shell> fs2<br>fs2:\> dir<br>Directory<br>12/08/23<br>04/18/23<br>09/16/23<br>09/15/23 | in 5 secon<br>:<br>10:47a <<br>11:16a<br>11:25a<br>12:10p<br>3 File(s)        | ds to skip <b>startu</b><br>DIR> 16,3<br>629,6<br>33,554,4<br>34,184,166 bytes | 84 E<br>80 A<br>54 ft<br>32 m          | FI<br>fuEfix64.n<br>b.nsh<br>ind-bios-               | er ke<br>efi<br>v1.0- | y to o<br>230915 | contir<br>5.bin | ιt(ΟΧ | 1)    |      |

## 第六步:

- 1. 输入fb.nsh命令,然后单击回车键确认,此时开始执行BIOS更新;
- 2. 更新时间约需5分钟,更新过程中请勿操作电脑。

| blk5 :BlockDevice -      | Alias (null)                                                                                  |                                          |  |  |
|--------------------------|-----------------------------------------------------------------------------------------------|------------------------------------------|--|--|
| PciRoot(0x0)/            | /Pci(0x6,0x2)/Pci                                                                             | (0x0,0x0)/NVMe(0x1,80-C4-98-4E-8B-44-1B- |  |  |
| 00)                      |                                                                                               |                                          |  |  |
| blk6 :Removable Blo      | Removable BlockDevice – Allas (NUII)<br>PriRoot(AvA)/Pri(Av14 AvA)/USB(AvA AvA)               |                                          |  |  |
| PC1Root(UXU)             | Pc1Root(0x0)/Pc1(0x14,0x0)/USB(0xD,0x0)                                                       |                                          |  |  |
| PriPost (0x0)            | :Removable BlockDevice - Allas (null)<br>PriRoot(0v0)/Rei(0v14 0v0)/USB(0vE 0v0)/USB(0v2 0v0) |                                          |  |  |
| hlk8 :Removable Blo      | rci(0x14,0x0)/03                                                                              | (null)                                   |  |  |
| PriRoot(0x0)             | Pci(0x14.0x0)/US                                                                              | B(0xE.0x0)/USB(0x2.0x0)/Unit(0x1)        |  |  |
|                          |                                                                                               |                                          |  |  |
| Press ESC in 5 seconds 1 | o skip startup.n                                                                              | sh, any other key to continue.           |  |  |
| Shell> fs2:              |                                                                                               |                                          |  |  |
|                          |                                                                                               |                                          |  |  |
| fs2:\> dir               |                                                                                               |                                          |  |  |
| Directory of: fs2:\      |                                                                                               |                                          |  |  |
| 12/08/22 10:475 /018     | 16 204                                                                                        |                                          |  |  |
| 04/19/22 11:169          | 629 690                                                                                       | AfuEfivE4 afi                            |  |  |
| 09/16/23 11:108          | 54                                                                                            | fh nsh                                   |  |  |
| 09/15/23 12:10p          | 33,554,432                                                                                    | mind-bios-v1.0-230915.bin                |  |  |
| 3 File(s) 34             | 184,166 bytes                                                                                 |                                          |  |  |
| 1 Dir(s)                 |                                                                                               |                                          |  |  |
|                          |                                                                                               |                                          |  |  |
|                          |                                                                                               |                                          |  |  |
| for the pale             |                                                                                               |                                          |  |  |
| TSZ: VZ TU.HSH_          |                                                                                               |                                          |  |  |
| TS2: V/ TD.HSH_          |                                                                                               |                                          |  |  |
|                          |                                                                                               |                                          |  |  |

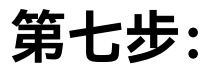

1. 更新完成会出现"Process Completed"的提示信息。

| AMI Firmware Update Utility v5.16.01.0109<br>Copyright (c) 1985–2023, American Megatrends International LLC.<br>All rights reserved. Subject to AMI licensing agreement. |      |  |  |
|----------------------------------------------------------------------------------------------------|------|--|--|
| Reading flash                                                                                                    | Done |  |  |
| – ME Data Size Checking                                                                                                    | Pass |  |  |
| – FFS Checksums                                                                                                    | Pass |  |  |
| – Check RomLayout                                                                                                    | Pass |  |  |
| Erasing Boot Block                                                                                                    | Done |  |  |
| Updating Boot Block                                                                                                    | Done |  |  |
| Verifying Boot Block                                                                                                    | Done |  |  |
| Erasing Main Block                                                                                                    | Done |  |  |
| Updating Main Block                                                                                                    | Done |  |  |
| Verifying Main Block                                                                                                    | Done |  |  |
| Erasing NVRAM Block                                                                                                    | Done |  |  |
| Updating NVRAM Block                                                                                                    | Done |  |  |
| Verifying NVRAM Block                                                                                                    | Done |  |  |
| Erasing NCB Block                                                                                                    | Done |  |  |
| Updating NCB Block                                                                                                    | Done |  |  |
| Verifying NCB Block                                                                                                    | Done |  |  |
| Process completed.                                                                                                    |      |  |  |

第八步:

1. 完成更新后,按下电源键关机;

2. 此时BIOS更新已经完成,再次开机即可正常使用系统。